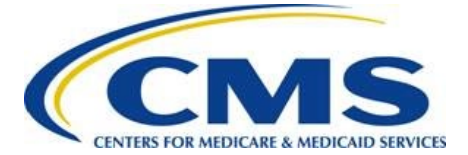

**Centers for Medicare & Medicaid Services** 

# **BY 2020 EDGE Server Status**

# Web Form Guide

July 2020

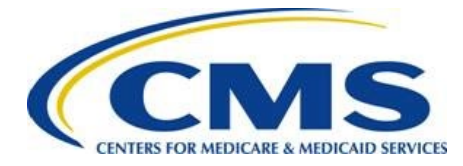

### **Table of Contents**

| Reso | purces                                                                               |
|------|--------------------------------------------------------------------------------------|
| New  | v for the 2020 Benefit Year1                                                         |
| 1.   | Introduction1                                                                        |
| 2.   | EDGE Status Tab2                                                                     |
| 2.   | 1. View DOI Reported Information                                                     |
| 3.   | Welcome Page                                                                         |
| 4.   | Small Group Rollover Only SCID/Plan Variant/Rating Area Combinations/HIOS IDs Page 5 |
| 5.   | BY 2020 EDGE Server Status/Market Participation Page7                                |
| 6.   | Additional HIOS ID Page                                                              |
| 7.   | Small Group Rollover Only SCID/Plan Variant/Rating Area Combinations Page            |
| 8.   | Summary Page                                                                         |
| 9.   | Attestation Page                                                                     |
| 10.  | Confirmation Page                                                                    |
| 11.  | View EDGE Server Status Data                                                         |
| 11   | 1.1. Request Resubmission                                                            |
| Арр  | endix A: Status Discrepancy Examples                                                 |

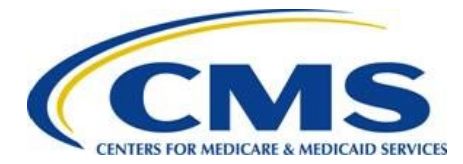

## Resources

EDGE Server Status webinar training materials are available for review or download in the REGTAP Library in the Distributed Data Collection for RA Including High Cost Risk Pool/EDGE Server Program Area: <u>https://www.regtap.info</u>.

# New for the 2020 Benefit Year

The following updates were made to the EDGE Server Status Web Form for benefit year (BY) 2020:

- The BY 2020 EDGE Server Status Web Form is located in the FM Community.
- Issuers will report market participation status for each HIOS ID/market as:
  - Active,
  - Inactive, or
  - Exempt
- Small Group Rollover Only reporting is streamlined in the web form.
- The web form displays detailed Data Source statuses:
  - Marketplace Plan Data Submission
  - Unified Rate Review Template (URRT)
  - RBIS submission

# 1. Introduction

The Centers for Medicare & Medicaid Services (CMS) requires all issuers offering or providing coverage through PPACA-compliant individual or small group health insurance to provide information related to their active markets and EDGE server participation. This information allows CMS to determine issuers participating in the PPACA Risk Adjustment program.

The BY 2020 EDGE Server Status Web Form is available beginning July 13, 2020 and must be completed by July 24, 2020 at 11:59 PM ET. The web form allows issuers to:

- Indicate Market participation status in the individual and small group markets
- Identify small group rollover only plans within the small group market
- Provide an explanation as to why data will not be submitted for the identified HIOS ID(s) by market, when applicable

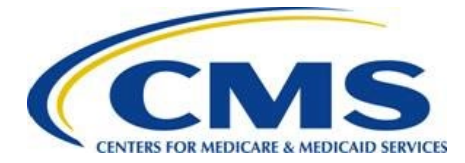

The BY 2020 EDGE Server Status Web Form link will be emailed to FM Users. Since the form must be completed in one session, CMS highly recommends gathering all information before starting the form and checking your Contact Information to ensure it is correct. In the FM Community, select the Maintenance tab, then select the Modify User List button to update the information, if necessary.

This document is a step-by-step guide for how to log in, complete, and submit the BY 2020 EDGE Server Status Web Form for the 2020 benefit year.

Note: The web form is optimized for use with Google Chrome<sup>™</sup> or Firefox<sup>®</sup>. Some form features, such as error messaging, may not function properly in Internet Explorer<sup>®</sup>.

## 2. EDGE Status Tab

FM users access the BY 2020 EDGE Server Status Web Form by logging in to the FM Community and selecting the *EDGE Status* tab.

Select the EDGE Server Status button to navigate to the Welcome page (refer to Section 3).

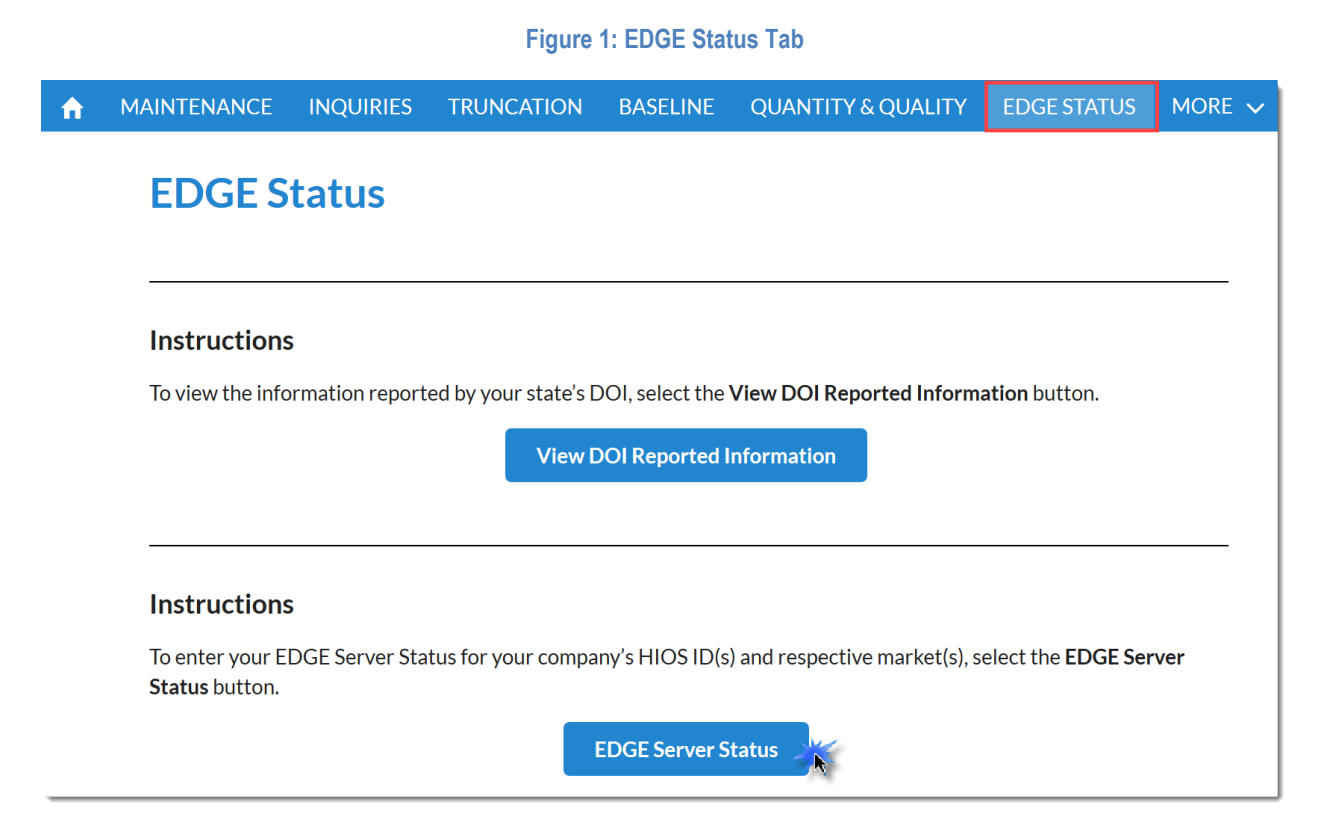

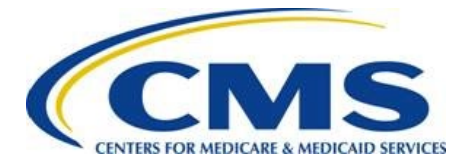

### 2.1. View DOI Reported Information

The View DOI Reported Information button, available on the EDGE Status tab, allows issuers to view State Departments of Insurance (DOI) reported market participation for all HIOS IDs. You can also generate a PDF of this information in the EDGE Server Status Web Form.

Figure 2: View DOI Reported Information Page

### **View DOI Reported Information**

Company Name: ABC Company

### BY 2020 DOI Market Status

| HIOS<br>ID | Issuer Legal<br>Business<br>Name | Market                          | DOI<br>Market<br>Status | DOI Inactive/Exempt Reason                                                                      | DOI<br>Comments | DOI Reported Small<br>Group Rollover<br>Only |
|------------|----------------------------------|---------------------------------|-------------------------|-------------------------------------------------------------------------------------------------|-----------------|----------------------------------------------|
| 11010      | Test 11010                       | Individual Non-<br>Catastrophic | Inactive                | Did Not Offer Plans for New or<br>Continued Enrollment for Current<br>Benefit Year; Market Exit | test            | No                                           |
| 11011      | Test 11011                       | Small Group                     | Active                  | lssuer was not expected to have any off<br>calendar year policies with carryover<br>coverage    | test            | Yes                                          |
| 11012      | Test 11012                       | Merged Market                   | Active                  | Issuer was not expected to have any off<br>calendar year policies with carryover<br>coverage    | test            | No                                           |

## 3. Welcome Page

The Welcome page describes the type of information to be submitted and the purpose of the form. Select the **Continue** button to navigate to the next page of the form.

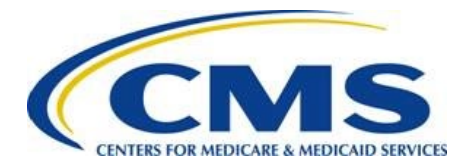

#### Figure 3: Welcome Page

## Welcome

**Guidance** 

The Centers for Medicare & Medicaid Services (CMS) requires all issuers licensed for individual or small group health insurance sales provide information related to their active markets and EDGE server participation.

For each benefit year, the following information must be reported by issuers to CMS:

- Market participation status in the individual and small group markets
- Identification of small group rollover only plans within the small group market
- When applicable: Provide an explanation as to why data will not be submitted for the identified HIOS ID(s) by market

The BY 2020 EDGE Server Status Web Form must be completed in a single session. We recommend that you collect all necessary information prior to continuing.

### **Purpose of this Web Form**

The BY 2020 EDGE Server Status Web Form:

- Allows HIOS ID reporting for BY 2020 EDGE Server Status participation by market and to indicate if a Small Group market contains Small Group Rollover Only plans
- Allows reporting of any new HIOS IDs subject to the HHS-operated risk adjustment program for BY 2020
- Provides data source information regarding actions your company has submitted for BY 2020.

### **Form Navigation**

Select the **Exit** button to close the form.

Select the **Continue** button to advance to the next page of the web form.

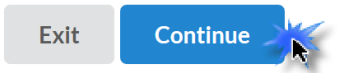

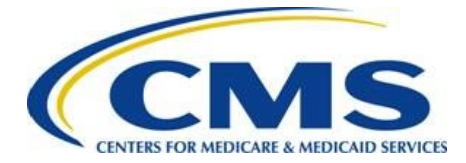

# 4. Small Group Rollover Only SCID/Plan Variant/Rating Area Combinations/HIOS IDs Page

The *Small Group Rollover Only SCID/Plan Variant/Rating Area Combinations/HIOS IDs* page (Figure 4) provides information associated with your company's small group only rollover plans for review and verification.

CMS utilized various internal data sources to compile a CSV file that contains a list of the HIOS IDs and SCID/Plan Variant/Rating Area Combinations associated with your company's small group rollover only plans and the data submission actions taken by your company.

The HIOS ID/SCID/Plan Variant/Rating Area Combination Information CSV file contains the following for each HIOS ID/SCID combination:

- HIOS ID
- SCID/Variant/Rating Area Combination
- Issuer Legal Business Name (LBN)
- Exchange Type (On-Exchange, Off-Exchange)
- Metal level (Catastrophic, Bronze, Silver, Gold, Platinum, etc.)
- Rating area

40000004

• Marketplace Plan Data (Data submission information)

Follow these steps to complete the *Small Group Rollover Only SCID/Plan Variant/Rating Area Combinations/HIOS IDs* page:

Note: The Small Group Rollover Only SCID/Plan Variant/Rating Area Combinations/HIOS IDs page is only available if your company has small group rollover only plans.

- 1. Select the **Download HIOS ID/SCID/Plan Variant/Rating Area Combination Information CSV File** link to download the CSV file.
- 2. Select the **Continue** button. The system navigates to the *BY 2020 EDGE Server Status/Market Participation* page.

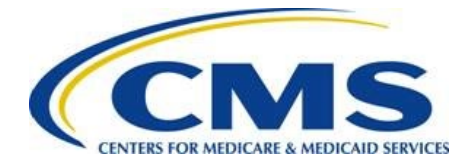

Guidance

Figure 4: Small Group Rollover Only SCID/Plan Variant/Rating Area Combinations/HIOS IDs Page

### Small Group Rollover Only SCID/Plan Variant/Rating Area Combinations/HIOS IDs

#### Please do not proceed without reading the below information.

The BY 2020 EDGE Server Status Web Form requires your company to review and to verify the HIOS IDs and SCID/Plan Variant/Rating Area Combination associated with your company's small group rollover only plans.

CMS utilized various internal data sources to compile a CSV file that contains a list of the HIOS IDs and SCID/Plan Variant/Rating Area Combinations associated with your company's small group rollover only plans and the data submission actions taken by your company.

The HIOS ID/SCID/Plan Variant/Rating Area Combination Information CSV file contains the following for each HIOS ID/SCID combination:

- HIOS ID
- SCID/Variant/Rating Area Combination
- Issuer Legal Business Name (LBN)
- Exchange Type (On-Exchange, Off-Exchange)
- Metal level (Catastrophic, Bronze, Silver, Gold, Platinum, etc.)
- Rating area
- Marketplace Plan Data (Data submission information)

Select the **Download HIOS ID/SCID/Plan Variant/Rating Area Combination Information CSV File link to download the CSV file** containing the information associated with your company's small group rollover only plans. Please save this document for your records.

Download HIOS ID/SCID/Plan Variant/Rating Area Combination Information CSV File

Review this file and validate the information contained within the CSV on the Small Group Rollover Only SCID/Plan Variant/Rating Area Combination page.

The BY 2020 EDGE Server Status Web Form must be completed in a single session. We recommend that you collect all necessary information prior to continuing.

#### **Form Navigation**

To exit this web form and return at a later time, select the **Exit** button.

If you have reviewed the CSV file and are ready to proceed, please select the Continue button.

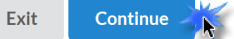

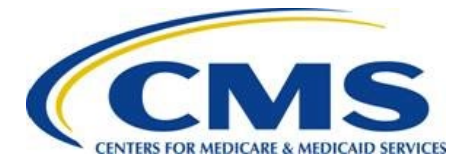

000000

# 5. BY 2020 EDGE Server Status/Market Participation Page

The *BY 2020 EDGE Server Status/Market Participation* page contains the Market Participation by HIOS ID table, which has been pre-populated with HIOS ID(s) associated with your company and the BY 2020 market participation status provided by the state's Department of Insurance (DOI) associated with the HIOS IDs. The page also allows you to download a PDF containing an overview of all the information verified by the DOI. Follow these steps to complete the *BY 2020 EDGE Server Status/Market Participation* page:

1. Select the **View DOI Reported Information** button to see an overview of all of the information previously provided by your state's DOI (optional).

Figure 5: DOI Reported Information Button

| BY 2020 EDGE Server Status/Market Participation                                                                                                    | Guidance                                                                        |
|----------------------------------------------------------------------------------------------------|---------------------------------------------------------------------------------|
| Instructions                                                                                                    |                                                                                 |
| The Market Participation within the HIOS ID/EDGE Server Status table has been pre-populated with HIOS ID(s) status provided by the state's Department of Insurance (DOI) associated with the HIOS IDs. Review the Issuer Firequired information in the EDGE Server Status/Market Participation table. | associated with your company and the<br>ield Instructions table, then enter the |
| To see an overview of all of the information previously provided by your state's DOI, please select the View DOI                                                                                                    | Reported Information button below.                                              |
| View DOI Reported Information                                                                                                    |                                                                                 |
| Benefit Year: 2020                                                                                                    |                                                                                 |
| manager free production of the                                                                                                    | المسار المسلم المسار المسور                                                     |

2. For each HIOS ID listed, select *Active, Inactive,* or *Exempt* to indicate Issuer Market Status. You may also select the **Active for All** button to populate the entire column with Active for all HIOS IDs and markets if applicable. Refer to Table 1 for issuer market status definitions.

Note: Review ALL HIOS IDs/markets and be sure to select the appropriate Issuer Market Status. If you select the Active for All button, be sure to subsequently select the correct market status for any HIOS IDs/markets that are not Active.

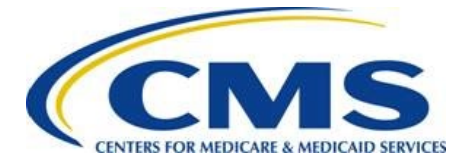

#### Figure 6: Issuer Market Status Column

| HIOS ID | Market                             | DOI<br>Reported<br>Market<br>Status | DOI<br>Reported<br>Small Group<br>Rollover<br>Only | Issuer Market<br>Status *<br>(Active for All) | Issuer Small<br>Group Rollover<br>Only *<br>No for All | Issuer Active<br>Reason * | Issuer Inactive/Exempt<br>Reason * | Issuer Comments * | Marketplace<br>Plan Data | URRT |
|---------|------------------------------------|-------------------------------------|----------------------------------------------------|-----------------------------------------------|--------------------------------------------------------|---------------------------|------------------------------------|-------------------|--------------------------|------|
| 11010   | Individual<br>Non-<br>Catastrophic | Inactive<br><u>View Details</u>     | No                                                 | Active None Active                            |                                                        | None- V                   | None V                             |                   | NS                       | NS   |
| 11011   | Small Group                        | Active<br><u>View Details</u>       | Yes                                                | Inactive<br>Exempt                            | <ul><li>Yes</li><li>No</li></ul>                       | None-                     | None V                             |                   | NS                       | С    |
| 11012   | Merged<br>Market                   | Active<br><u>View Details</u>       | No                                                 | None· V                                       |                                                        | None-                     | None V                             |                   | С                        | I    |

Note: To review the information provided by the DOI for an individual HIOS ID, select the View Details hyperlink in the DOI Reported Market Status column. Select the back button to return to the HIOS ID table.

#### Table 1: Issuer Market Status Selections

| Issuer Market Status Column Options | Issuer Market Status Column Definitions                                                                                                    |
|-------------------------------------|----------------------------------------------------------------------------------------------------|
| Active                              | Issuer sells or has continuing policies for PPACA-<br>compliant plans in the market.                                                       |
| Inactive                            | Issuer does not sell or have any continuing policies for PPACA-compliant plans in the market.                                              |
| Exempt                              | Issuer <b>only</b> sells or has continuing policies in grandfathered, transitional, large group, or standalone dental plans in the market. |

3. Select *Yes* or *No* to indicate if the Issuer Market Status for the HIOS ID/market is Issuer Small Group Rollover Only. You may also select the **No for All** button to indicate none of the HIOS IDs are Small Group Rollover Only.

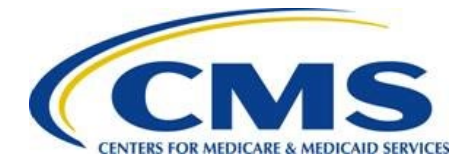

8080800<sub>0</sub>

### EDGE Server Status Web Form Guide

Note: This column is only enabled if the market is a Small Group.

#### Figure 7: Issuer Small Group Rollover Only Column

| ch HIOS I | D/market.                          |                                     |                                                    |                                               |                                                        |                           |                                    |                   |                          |      |
|-----------|------------------------------------|-------------------------------------|----------------------------------------------------|-----------------------------------------------|--------------------------------------------------------|---------------------------|------------------------------------|-------------------|--------------------------|------|
| IIOS ID   | Market                             | DOI<br>Reported<br>Market<br>Status | DOI<br>Reported<br>Small Group<br>Rollover<br>Only | Issuer Market<br>Status *<br>(Active for All) | Issuer Small<br>Group Rollover<br>Only *<br>No for All | Issuer Active<br>Reason * | Issuer Inactive/Exempt<br>Reason * | Issuer Comments * | Marketplace<br>Plan Data | URRT |
| 11010     | Individual<br>Non-<br>Catastrophic | Inactive<br><u>View Details</u>     | No                                                 | Inactive V                                    |                                                        | None- V                   | None V                             |                   | NS                       | NS   |
| 11011     | Small Group                        | Active<br><u>View Details</u>       | Yes                                                | Active ~                                      | Yes<br>No                                              | None- V                   | None                               |                   | NS                       | С    |
| 11012     | Merged<br>Market                   | Active<br><u>View Details</u>       | No                                                 | Active ~                                      |                                                        | None- V                   | None                               |                   | С                        | I    |

- 4. If you selected *Active* in the Issuer Market Status column, you must select one of the following Issuer Active Reason column dropdown responses:
  - No Enrollment Issuer has no enrollment in plans
  - Will submit EDGE data and has > 500 BMM statewide Issuer has enrollees in plans with > 500 billable member months (BMM) statewide
  - Will submit EDGE data and has < 500 BMM statewide Issuer has enrollees in plans with < 500 billable member months statewide
  - Will not submit EDGE data, will accept a RADC and has > 500 BMM statewide Issuer has enrollees in plans but intends to accept a Risk Adjustment Default Charge (RADC) with enrollment of > 500 billable member months statewide
  - Will not submit EDGE data, will accept a RADC and has < 500 BMM statewide Issuer has coverage in plans but intends to accept a Risk Adjustment Default Charge (RADC) with < 500 billable member months statewide</li>

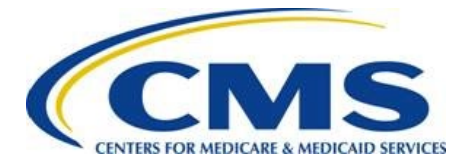

| Figure 8: | Issuer | Active | Reason | Column |
|-----------|--------|--------|--------|--------|
|-----------|--------|--------|--------|--------|

| (*)<br>EDGE Serv<br>Market Status for<br>)/market. | ed fields.<br>ver Status,<br>each HIOS ID/ma                                                                                | Market P                                                                                                    | articipation<br>table. Complete the s                                                                                                    | Table<br>additional required f                                                                                                    | ields for each HIOS ID                                                                                                    | //market. Review the Data So                                                                                                    | burce submission status                                                                                                    | ~~~                                                                                                    | ~~~                                                                                                    | ~~~~                                                                                                    |
|----------------------------------------------------|----------------------------------------------------------------------------------------------------|----------------------------------------------------------------------------------------------------|----------------------------------------------------------------------------------------------------|----------------------------------------------------------------------------------------------------|----------------------------------------------------------------------------------------------------|----------------------------------------------------------------------------------------------------|----------------------------------------------------------------------------------------------------|----------------------------------------------------------------------------------------------------|----------------------------------------------------------------------------------------------------|----------------------------------------------------------------------------------------------------|
| Market                                             | DOI<br>Reported<br>Market<br>Status                                                                                         | DOI<br>Reported<br>Small Group<br>Rollover<br>Only                                                                                                    | Issuer Market<br>Status *<br>(Active for All)                                                                                                    | Issuer Small<br>Group Rollover<br>Only *<br>No for All                                                                                                    | Issuer Active<br>Reason *                                                                                                    | Issuer Inactive/Exempt<br>Reason *                                                                                                    | Issuer Comments *                                                                                                    | Marketplace<br>Plan Data                                                                                                    | URRT                                                                                                    | RBIS                                                                                                    |
| Individual<br>Non-<br>Catastrophic                 | Inactive<br><u>View Details</u>                                                                                             | No                                                                                                    | Inactive V                                                                                                    |                                                                                                    | None-                                                                                                    | None v                                                                                                    | h.                                                                                                    | NS                                                                                                    | NS                                                                                                    | NS                                                                                                    |
| Small Group                                        | Active<br><u>View Details</u>                                                                                               | Yes                                                                                                    | Active ~                                                                                                    | <ul><li>Yes</li><li>No</li></ul>                                                                                                    | None- V                                                                                                    | None V                                                                                                    |                                                                                                    | NS                                                                                                    | С                                                                                                    | I                                                                                                    |
| Merged<br>Market                                   | Active<br><u>View Details</u>                                                                                               | No                                                                                                    | Active ~                                                                                                    |                                                                                                    | Will submit EDGE<br>Will submit EDGE<br>Will not submit El<br>Will not submit El                                                                                                    | data and has > 500 BMM s<br>data and has < 500 BMM s<br>DGE data, will accept a RAE<br>DGE data, will accept a RAE                                                                                                    | statewide<br>statewide<br>DC and has > 500 BMM statew<br>DC and has < 500 BMM statew                                                                                                    | vide<br>vide                                                                                                    | I                                                                                                    | с                                                                                                    |
|                                                    | DGE Serv<br>Aarket Status for<br>market.<br>Market<br>Individual<br>Non-<br>Catastrophic<br>Small Group<br>Merged<br>Market | DGE Server Status,       Market Status for each HIOS ID/market,       Market Reported Market Status       Individual Non-Catastrophic       Individual Some Status       Small Group       Merged Market       Active View Details | DGE Server Status/Market P       Aarket Status for each HIOS ID/market listed in the<br>market.       DOI<br>Market     DOI<br>Reported<br>Market       Individual<br>Non-<br>Catastrophic     Inactive<br>View Details       Small Group     Active<br>View Details       Merged<br>Market     Active<br>View Details | DOGE Server Status/Market Participation       Aarket Status for each HIOS ID/market listed in the table. Complete the<br>market.       Market     DOI<br>Reported<br>Market<br>Status     DOI<br>Reported<br>Small Group     Issuer Market<br>Status*<br>Active for Ally       Individual<br>Non-<br>Catastrophic     Inactive<br>View Details     No     Inactive<br>(view Details)       Small Group     Active<br>View Details     Yes     Active<br>(view Details)       Merged<br>Market     Active<br>View Details     No     Active (view Details) | Dot Server Status/Market Participation Table         Market Status for each HIOS ID/market listed in the table. Complete the additional required f market.         Market       DOI Reported Market Status       Issuer Market Status       Issuer Small Group Rollover Only         Individual Non-<br>Catastrophic       Inactive View Details       No       Inactive View Details       No         Small Group       Active View Details       Yes       Active View Only       No         Merged Market       Active View Details       No       Active View Only       No | Dot Status/Market Participation Table         Market Status for each HIOS ID/market listed in the table. Complete the additional required fields for each HIOS ID market.         Market       DOI Reported Market Status       Issuer Market Status       Issuer Small Group Rollover Only       Issuer Small Group Rollover Only       Issuer Active Reason*         Individual Non-<br>Catastrophic       Inactive View Details       No       Inactive View Only       -None-<br>No       -None-<br>No       -None-<br>No Enrollment         Merged Market       Active View Details       Yes       Active View View Details       Will submit EDGE<br>Will submit EDGE       Will submit EDGE<br>Will not submit EDGE | DGE Server Status/Market Participation Table         Aarket Status for each HIOS ID/market listed in the table. Complete the additional required fields for each HIOS ID/market. Review the Data Sc<br>market         Market       DOI<br>Reported<br>Market<br>Status       Issuer Market<br>Status       Issuer Small<br>Group Rollover<br>Only       Issuer Active<br>Reason*       Issuer Inactive/Exempt<br>Reason*         Individual<br>Non-<br>Catastrophic       Inactive<br>View Details       No       Inactive       Issuer Market<br>Status       Issuer Small<br>Group Rollover<br>Only*       Issuer Active<br>Reason*       Issuer Inactive/Exempt<br>Reason*         Individual<br>Non-<br>Catastrophic       Inactive<br>View Details       No       Inactive       Issuer Market<br>Small Group       Issuer Market<br>Merged<br>Market       No       Inactive       Issuer Small<br>Group Rollover<br>Only*       Issuer Small<br>Group Rollover<br>Only*       Issuer Active<br>No       Issuer Inactive/Exempt<br>Reason*       Issuer Inactive/Exempt<br>Reason*       Issuer Inactive/Exempt<br>Reason*         Small Group       Active       No       Inactive       Issuer Small<br>Only*       Issuer Cols       Issuer Inactive/Exempt<br>Reason*       -None       -None       -None       -None       -None       -None       -None       -None       No       Will submit EDGE data and has > 500 BMM St<br>Will not submit EDGE data, will accept a RAL<br>Will not submit EDGE data, will accept a RAL | Dot Status/Market Participation Table         Market       Dot Market       Dot Market       Dot Status       Dot Market       Dot Status       Dot Market       Dot Status       Dot Market       Dot Status       Dot Market       Dot Status       Dot Market       Dot Market< | Construction of fields     Construction of fields     Construction     Construction     Constructin     Construction     Construction | Correspondence of fields.     Correspondence of fields     Correspondence of fields     Correspond |

- 5. If you selected *Inactive*, you must select one of the following Issuer Inactive/Exempt Reason Column Options dropdown responses:
  - Not Approved to Sell Plans Issuer does not have approved rate form filings to offer PPACA-compliant plans
  - Market Exit Issuer has exited the market
  - Liquidation Issuer has been deemed insolvent by the state DOI and is being liquidated by the state
  - Other None of the above apply. If selected, you must provide an explanation in the Issuer Comments field.

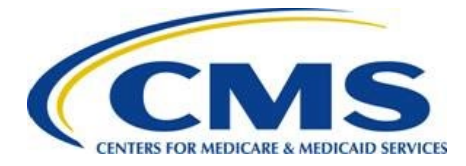

#### Figure 9: Issuer Inactive/Exempt Reason Column Options

| er the Issuer | Market Status for<br>D/market.     | each HIOS ID/ma                     | Arket listed in the                                | table. Complete the                           | additional required fi                                 | elds for each HIOS ID     | )/market. Review the Data Sc                                                    | ource submission statu | IS   |                          |      |    |
|---------------|------------------------------------|-------------------------------------|----------------------------------------------------|-----------------------------------------------|--------------------------------------------------------|---------------------------|---------------------------------------------------------------------------------|------------------------|------|--------------------------|------|----|
| HIOS ID       | Market                             | DOI<br>Reported<br>Market<br>Status | DOI<br>Reported<br>Small Group<br>Rollover<br>Only | Issuer Market<br>Status *<br>(Active for All) | Issuer Small<br>Group Rollover<br>Only *<br>No for All | Issuer Active<br>Reason * | Issuer Inactive/Exempt<br>Reason *                                              | Issuer Comment         | ts * | Marketplace<br>Plan Data | URRT | RB |
| 11010         | Individual<br>Non-<br>Catastrophic | Inactive<br><u>View Details</u>     | No                                                 | Inactive 🗸                                    |                                                        | None-                     | None<br>None<br>Offers only standalone                                          | dental in 2019.        |      | N5                       | NS   | ٨  |
| 11011         | Small Group                        | Active<br><u>View Details</u>       | Yes                                                | Active                                        | <ul><li>Yes</li><li>No</li></ul>                       | Will sut V                | Not Approved to Sell Pl<br>Market Exit<br>Liquidation<br>Offers only standalone | ans<br>7 k<br>dental   |      | NS                       | С    |    |
| 11012         | Merged<br>Market                   | Active<br><u>View Details</u>       | No                                                 | Active ~                                      |                                                        | None- V                   | None                                                                            |                        | .::  | С                        | I    |    |

- 6. If you selected *Exempt*, you must select one of the following Issuer Inactive/Exempt Reason Column Options dropdown responses:
  - Offers only non-PPACA compliant plans Not offering plans that are PPACA-compliant; offers only grandfathered, transitional, or large group plans
  - Offers only standalone dental Issuer only offers standalone dental plans
  - Other None of the above apply. If selected, you must provide an explanation in the Issuer Comments field.

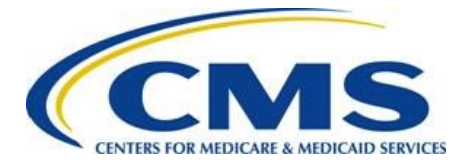

#### Figure 10: Issuer Inactive/Exempt Reason Column Options

|    |    |               | Issuer Inactive/Exempt<br>Reason *                                                      | Issuer Active<br>Reason * | Issuer Small<br>Group Rollover<br>Only*<br>No for All | Issuer Market<br>Status *<br>(Active for Al) | Reported<br>Small Group<br>Rollover<br>Only | DOI<br>Reported<br>Market<br>Status | Market                             | HIOS ID         |
|----|----|---------------|-----------------------------------------------------------------------------------------|---------------------------|-------------------------------------------------------|----------------------------------------------|---------------------------------------------|-------------------------------------|------------------------------------|-----------------|
| NS | NS | A             | -None V                                                                                 | -None                     |                                                       | Inactive 🗸                                   | No                                          | Inactive<br>View Details            | Individual<br>Non-<br>Catastrophic | 11010           |
| i. | c  |               | -None                                                                                   | -None                     |                                                       | Exemp ~                                      | No                                          | Active<br>View.Details              | Merged<br>Market                   | 11012           |
|    | c  | stal in 2019. | None     Offers only standalone d     Not Approved to Sell Plan Market Exit Liquidation | -None                     |                                                       | Exemp v                                      | No                                          | Active<br>View Details              | Merged<br>Market                   | 11012<br>rm Nav |

7. Enter Issuer Comments as needed. See Appendix A for examples of potential status discrepancies that would require comments.

Warning: This field is required if you selected *Inactive* or *Exempt* in the Issuer Market Status column.

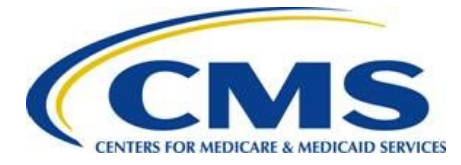

| Figure | 11: | lssuer | Comments | Field |
|--------|-----|--------|----------|-------|
|        |     |        |          |       |

| ie red ast, Jis,                |                                    | rea                                 | ~~~~                                               | $\sim \sim$                                   | $\sim\sim\sim$                                         | hand a start water a start water a start water a start water a start water a start water a start water a start | a survey and                       |                                              | ~~~~~~~~~~~~~~~~~~~~~~~~~~~~~~~~~~~~~~~ | $\sim$ | $\sim$ |
|---------------------------------|------------------------------------|-------------------------------------|----------------------------------------------------|-----------------------------------------------|--------------------------------------------------------|----------------------------------------------------------------------------------------------------|------------------------------------|----------------------------------------------|-----------------------------------------|--------|--------|
| Y 2020                          | EDGE Serv                          | er Status,                          | /Market P                                          | articipation                                  | Table                                                  |                                                                                                    |                                    |                                              |                                         |        |        |
| iter the Issue<br>r each HIOS I | r Market Status for<br>D/market.   | each HIOS ID/ma                     | arket listed in the                                | table. Complete the                           | additional required f                                  | ields for each HIOS ID                                                                                         | )/market. Review the Data So       | urce submission status                       |                                         |        |        |
| HIOS ID                         | Market                             | DOI<br>Reported<br>Market<br>Status | DOI<br>Reported<br>Small Group<br>Rollover<br>Only | Issuer Market<br>Status *<br>(Active for All) | Issuer Small<br>Group Rollover<br>Only *<br>No for All | Issuer Active<br>Reason *                                                                                      | Issuer Inactive/Exempt<br>Reason * | Issuer Comments *                            | Marketplace<br>Plan Data                | URRT   | RBIS   |
| 11010                           | Individual<br>Non-<br>Catastrophic | Inactive<br><u>View Details</u>     | No                                                 | Inactive ~                                    |                                                        | None-                                                                                                    | Market Exit ~                      | This field is required for Inactive Markets. | NS                                      | NS     | NS     |
| 11011                           | Small Group                        | Active<br><u>View Details</u>       | Yes                                                | Active ~                                      | <ul><li>Yes</li><li>No</li></ul>                       | Will sut                                                                                                    | None V                             |                                              | NS                                      | с      | I      |
| 11012                           | Merged<br>Market                   | Active<br><u>View Details</u>       | No                                                 | Exemp ~                                       |                                                        | None-                                                                                                    | Liquidation ~                      | This field is required for Exempt Markets.   | с                                       | I      | с      |
|                                 | vieati                             | a space                             |                                                    |                                               | and the second                                         |                                                                                                    | - war                              | mar for some                                 |                                         |        | · ·    |

8. Review the Data Sources columns, which provide information about the data submission actions your company completed. These columns are informational; however, CMS encourages issuers to ensure all data is submitted as required by applicable statutes. Refer to Table 2 for Marketplace Plan Data Status Indicator definitions.

If you have any questions regarding URTT and RBIS data, please contact <u>EDGE Server data@cms.hhs.gov</u> with the impacted HIOS IDs.

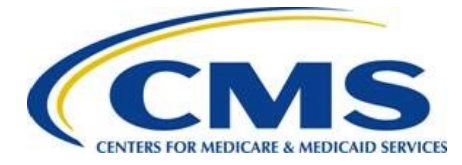

#### Figure 12: Data Sources Columns

| Refrequences and the second second seco |                                    |                                     |                                                    |                                               |                                                        |                           |                                    |                                              |                          |      |      |
|----------------------------------------------------------------------------------------------------|------------------------------------|-------------------------------------|----------------------------------------------------|-----------------------------------------------|--------------------------------------------------------|---------------------------|------------------------------------|----------------------------------------------|--------------------------|------|------|
| inter the Issuer<br>or each HIOS I                                                                                                    | r Market Status for<br>D/market.   | each HIOS ID/m                      | arket listed in the                                | table. Complete the                           | additional required f                                  | ields for each HIOS ID    | )/market. Review the Data So       | urce submission status                       |                          |      |      |
| HIOS ID                                                                                                    | Market                             | DOI<br>Reported<br>Market<br>Status | DOI<br>Reported<br>Small Group<br>Rollover<br>Only | Issuer Market<br>Status *<br>(Active for All) | Issuer Small<br>Group Rollover<br>Only *<br>No for All | Issuer Active<br>Reason * | Issuer Inactive/Exempt<br>Reason * | Issuer Comments *                            | Marketplace<br>Plan Data | URRT | RBIS |
| 11010                                                                                                    | Individual<br>Non-<br>Catastrophic | Inactive<br><u>View Details</u>     | No                                                 | Inactive ~                                    |                                                        | None-                     | Market Exit ~                      | This field is required for Inactive Markets. | NS                       | NS   | NS   |
| 11011                                                                                                    | Small Group                        | Active<br><u>View Details</u>       | Yes                                                | Active                                        | <ul><li>Yes</li><li>No</li></ul>                       | Will sut                  | None V                             |                                              | NS                       | с    | I    |
| 11012                                                                                                    | Merged<br>Market                   | Active<br><u>View Details</u>       | No                                                 | Exemp ~                                       |                                                        | None-                     | Liquidation ~                      | This field is required for Exempt Markets.   | с                        | I    | с    |
|                                                                                                    | vigati                             |                                     |                                                    |                                               | and the second                                         |                           |                                    | mar for a forman                             | and see                  |      |      |

#### Table 2: Marketplace Plan Data Status Indicator Definitions

| Marketplace Plan Data Status | Definition                                                                                                    |
|------------------------------|----------------------------------------------------------------------------------------------------|
| Not Started (NS)             | You have not started your submission for the listed HIOS ID/Market.                                            |
| Not Participating (NP)       | The HIOS ID is not participating in the market; therefore, data submission is not applicable for this HIOS ID. |
| Incomplete (I)               | You have started <b>but not finished</b> your submission for the listed HIOS ID/Market.                        |
| Complete (C)                 | All necessary actions have been taken for the listed HIOS ID/Market.                                           |
| Not Attested (NA)            | You have started a RBIS submission but have not provided attestation.                                          |
|                              | <b>Note:</b> This status indicator is only applicable for the RBIS data source.                                |

9. Select *Yes* or *No* to indicate whether there are additional HIOS IDs for which your company sold plans and will have EDGE data for BY 2020.

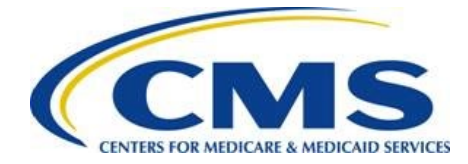

1010000g

### **EDGE Server Status Web Form Guide**

### Note: Do not add HIOS IDs if your company does not offer or have enrollment in any PPACA-compliant plans in the Individual Non-Catastrophic, Individual Catastrophic, Small Group, or Merged markets.

#### Figure 13: Additional HIOS ID Indication

| Additional HIOS IDs                                                                                                    | ~      |
|----------------------------------------------------------------------------------------------------|--------|
| Select Yes or No to indicate whether there are additional HIOS IDs for which your company sold plans and will have EDGE data for the 2020 benefit year.                                       |        |
| Do not add HIOS IDs if your company does not offer or have enrollment in any PPACA-compliant plans in the Individual Non-Catastrophic, Individual Catastrophic, Small Grou<br>Merged markets. | ıp, or |
| The red asterisk (*) indicates required fields.                                                                                                    |        |
| Additional HIOS IDs *                                                                                                    |        |
| Form Navigation                                                                                                    |        |

### 10. Select the **Continue** button.

#### Figure 14: Continue Button

| Form Navigation                                                               |                 |          |          |
|-------------------------------------------------------------------------------|-----------------|----------|----------|
| Select the <b>Back</b> button to return to the previous page.                 |                 |          |          |
| Select the Exit button to close the form. All information entered up to the   | is point will I | be lost. |          |
| Select the <b>Continue</b> button to advance to the next page of the web form |                 |          |          |
|                                                                               | Back            | Exit     | Continue |

# 6. Additional HIOS ID Page

Use the *Additional HIOS ID* page to add only HIOS ID/markets for which your company offers and has enrollment in PPACA-compliant plans. If you offered Individual Catastrophic Market Plans, then Catastrophic Market Participation must be indicated separately from Individual Non-Catastrophic Market. Follow these steps to complete the *Additional HIOS ID* page:

Note: The Additional HIOS IDs page is only available if you indicated that there are additional HIOS IDs for which your company sold plans and will have EDGE data for BY 2020 on the BY 2020 EDGE Server Status/Market Participation page.

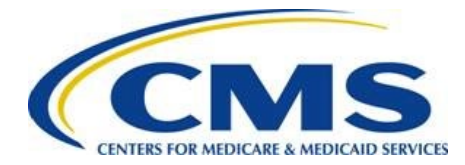

- 1. Enter all required company level HIOS ID information:
  - HIOS ID
  - Issuer Legal Business Name
  - State (select from the dropdown list)
  - Market (select all that apply)

### Figure 15: Additional HIOS ID Company Level Information

| nstructions                                                  |                                                                                                    |  |  |  |  |  |
|--------------------------------------------------------------|----------------------------------------------------------------------------------------------------|--|--|--|--|--|
| nter all required information in the fiel                    | ds below. When completed, select the Add to Table button to add the HIOS ID to the Additional HIOS IDs Table |  |  |  |  |  |
| dd only HIOS ID/markets for which yo                         | ar company offers and has enrollment in PPACA-compliant plans.                                               |  |  |  |  |  |
| you offered Individual Catastrophic M<br>atastrophic Market. | arket Plans, then Catastrophic Market Participation must be indicated separately from Individual Non-        |  |  |  |  |  |
| he red asterisk (*) indicates required fie                   | elds.                                                                                                    |  |  |  |  |  |
| ompany Name: ABC Company                                     |                                                                                                    |  |  |  |  |  |
| dd Additional LUOS ID                                        |                                                                                                    |  |  |  |  |  |
| Add Additional HIOS ID                                       |                                                                                                    |  |  |  |  |  |
| Additional HIOS ID                                           |                                                                                                    |  |  |  |  |  |
| HIOS ID *                                                    | 11010                                                                                                    |  |  |  |  |  |
|                                                              |                                                                                                    |  |  |  |  |  |
| Issuer Legal Business Name *                                 | ABC Company                                                                                                  |  |  |  |  |  |
| Issuer Legal Business Name *<br>State *                      | ABC Company<br>MD                                                                                            |  |  |  |  |  |

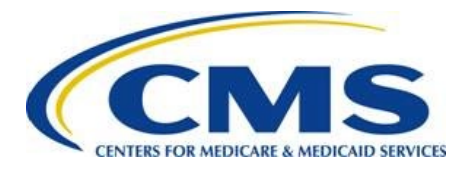

2. Select the **Add to Table** button to populate the table. This action creates a new row in the Additional HIOS ID table.

| Figure 16: Add to Table Button |                                                                          |  |  |  |  |  |  |
|--------------------------------|--------------------------------------------------------------------------|--|--|--|--|--|--|
| Company Name: ABC Company      |                                                                          |  |  |  |  |  |  |
| Add Additional HIOS ID         |                                                                          |  |  |  |  |  |  |
|                                | Additional HIOS ID                                                       |  |  |  |  |  |  |
| HIOS ID *                      | 11010                                                                    |  |  |  |  |  |  |
| Issuer Legal Business Name *   | ABC Company                                                              |  |  |  |  |  |  |
| State *                        | MD V                                                                     |  |  |  |  |  |  |
| Market *                       | Individual Non-Catastrophic  Individual Catastrophic  Small Group Merged |  |  |  |  |  |  |
|                                | Add to Table                                                             |  |  |  |  |  |  |

3. Select *Yes* or *No* to indicate if the Issuer Market Status for the HIOS ID/market is Issuer Small Group Rollover Only. You may also select the **No for All** button to indicate none of the HIOS IDs are Small Group Rollover Only.

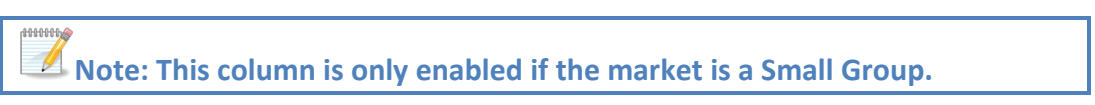

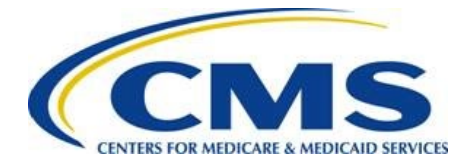

| $\sim$                       | $\sim$ | ~~~~                                            | ·····          |                            | Add to Table                                        | ~~~~~~~~~~~~~~~~~~~~~~~~~~~~~~~~~~~~~~ |               |
|------------------------------|--------|-------------------------------------------------|----------------|----------------------------|-----------------------------------------------------|----------------------------------------|---------------|
| <mark>7 202</mark><br>Action | O Add  | itional HIO<br>Issuer Legal<br>Business<br>Name | S IDs<br>State | Market                     | Issuer Small Group<br>Rollover Only *<br>No for All | Issuer Active Reason *                 | Issuer Commer |
| <u>Delete</u>                | 11013  | ABC Company                                     | MD             | Individual<br>Catastrophic |                                                     | None V                                 |               |
| <u>Delete</u>                | 11014  | Blue Sky, Inc.                                  | MD             | Small Group                | Yes                                                 | None V                                 |               |

- 4. Select one of the following Issuer Active Reason column dropdown responses:
  - Will submit EDGE data and has > 500 BMM statewide Issuer has enrollees in plans with > 500 billable member months (BMM) statewide
  - Will submit EDGE data and has < 500 BMM statewide Issuer has enrollees in plans with < 500 billable member months statewide
  - Will not submit EDGE data, will accept a RADC and has > 500 BMM statewide Issuer has enrollees in plans but intends to accept a Risk Adjustment Default Charge (RADC) with enrollment of > 500 billable member months statewide
  - Will not submit EDGE data, will accept a RADC and has < 500 BMM statewide Issuer has coverage in plans but intends to accept a Risk Adjustment Default Charge (RADC) with < 500 billable member months statewide

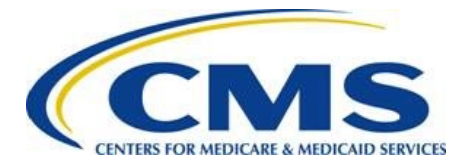

| ction        | HIOS ID | Issuer Legal<br>Business Name | State | Market                     | Issuer Small Group<br>Rollover Only *<br>No for All | Issuer Active Reason * Issuer Comments                                                                      |
|--------------|---------|-------------------------------|-------|----------------------------|-----------------------------------------------------|----------------------------------------------------------------------------------------------------|
| <u>elete</u> | 11013   | ABC Company                   | MD    | Individual<br>Catastrophic |                                                     | None ~                                                                                                    |
| elete        | 11014   | Blue Sky, Inc.                | MD    | Small Group                | <ul><li>Yes</li><li>No</li></ul>                    | Will submit EDGE data and has > 500 BMM statewide         Will submit EDGE data and has < 500 BMM statewide |

5. Enter Issuer Comments as needed.

#### Figure 19: Issuer Comments Field

| Action        | HIOS ID | Issuer Legal<br>Business Name | State | Market                     | Issuer Small Group<br>Rollover Only *<br>No for All | Issuer Active Reason *                | Issuer Commen           |
|---------------|---------|-------------------------------|-------|----------------------------|-----------------------------------------------------|---------------------------------------|-------------------------|
| <u>Delete</u> | 11013   | ABC Company                   | MD    | Individual<br>Catastrophic |                                                     | Will not submit EDGE data v           | This field is optional. |
| <u>Delete</u> | 11014   | Blue Sky, Inc.                | MD    | Small Group                | Yes                                                 | Will submit EDGE data an $\checkmark$ | This field is optional. |

- 6. Repeat steps 1 5 as needed to add additional HIOS IDs.
- 7. Select the **Delete** link as needed to remove the HIOS ID from the table.

Note: If you need to edit a record, you must delete the row and create a new entry using the Add Table button.

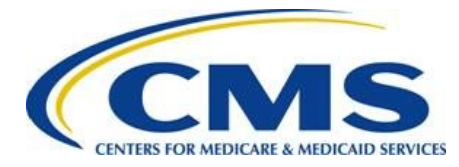

Figure 20: Delete Link

| Action        | HIOS ID | Issuer Legal<br>Business Name | State | Market                     | Issuer Small Group<br>Rollover Only *<br>No for All | Issuer Active Reason *      | Issuer Comment          |
|---------------|---------|-------------------------------|-------|----------------------------|-----------------------------------------------------|-----------------------------|-------------------------|
| Delete        | 11013   | ABC Company                   | MD    | Individual<br>Catastrophic |                                                     | Will not submit EDGE data V | This field is optional. |
| <u>Delete</u> | 11014   | Blue Sky, Inc.                | MD    | Small Group                | Yes                                                 | Will submit EDGE data an    | This field is optional. |

8. Select the **Continue** button. The system navigates as indicated in Table 3.

### Figure 21: Continue Button

| Form Navigation                                                                                         |      |      |          |  |  |  |
|----------------------------------------------------------------------------------------------------|------|------|----------|--|--|--|
| Select the <b>Back</b> button to return to the previous page.                                           |      |      |          |  |  |  |
| Select the <b>Exit</b> button to close the form. All information entered up to this point will be lost. |      |      |          |  |  |  |
| Select the <b>Continue</b> button to advance to the next page of the web form.                          |      |      |          |  |  |  |
|                                                                                                    | Back | Exit | Continue |  |  |  |

### Table 3: Web Form Navigation

| If                                                         | Then                                                                                                    | Proceed to |
|------------------------------------------------------------|----------------------------------------------------------------------------------------------------|------------|
| Your company has small group rollover only plans           | The web form navigates to the Small Group<br>Rollover Only SCID/Plan Variant/Rating Area<br>Combinations page. | Section 7  |
| Your company does not have small group rollover only plans | The web form navigates to the <i>Summary</i> page.                                                             | Section 8  |

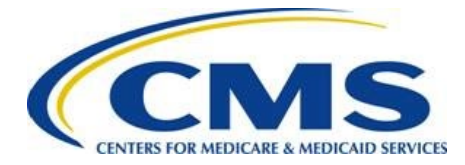

# 7. Small Group Rollover Only SCID/Plan Variant/Rating Area Combinations Page

The Small Group Rollover Only SCID/Plan Variant/Rating Area Combinations page (Figure 22) contains the Small Group Rollover Only SCID/Plan Variant/Rating Area Combinations table, which is pre-populated with HIOS ID(s) and the corresponding number of SCIDs associated with your company that offered small group plans in 2019 but did not offer them for new enrollment in 2020. This page also allows you to download a CSV containing a more detailed list that includes exchange type, metal level, and rating area. Follow these steps to complete the Small Group Rollover Only SCID/Plan Variant/Rating Area Combinations page:

- 1. If needed, select the **HIOS ID/SCID/Plan Variant/Rating Area Combinations CSV File** link to review more detailed information for your small group plans.
- 2. For each HIOS ID, select the checkbox for one of the following responses to the question *Discrepancy in SCID/Plan Variant/Rating Area Combination Data Provided in the CSV?*:
  - Yes, Missing data
  - Yes, Additional data provided which is not Small Group Rollover Only
  - No

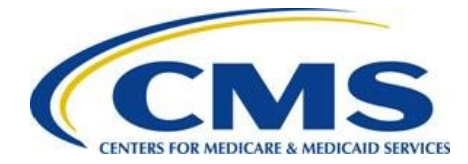

#### Figure 22: Discrepancy in SCID/Plan Variant/Rating Area Combination Data Provided in the CSV? Column

### Small Group Rollover Only SCID/Plan Variant/Rating Area Combinations Guidance

#### Instructions

The HIOS IDs listed in the Small Group Rollover Only Information table below offered small group plans in 2019 but did not offer them for new enrollment in 2020.

The table below has been pre-populated with HIOS ID(s) associated with your company and the total number of unique SCID/Variant/Rating Area Combinations that are associated with each HIOS ID. Review the detailed list that includes exchange type and metal level: <u>HIOS ID/SCID/Plan Variant/Rating Area Combinations CSV File</u>

If you select Yes, Missing Data, then you must provide the # of Missing SCID/Plan Variant/Rating Area Combinations. If you select Yes, Additional data provided which is not Small Group Rollover Only, then you must provide the # of SCID/Plan Variant/Rating Area Combinations Appearing in CSV that are Open for Enrollment in 2020 (not Small Group Rollover Only). Provide any discrepant Plan IDs in the Issuer SCID/Plan Variant/Rating Area Combination Comments field.

The red asterisk (\*) indicates required fields.

Company Name: ABC Company

#### Small Group Rollover Only SCID/Plan Variant/Rating Area Combinations

| ID Var | SCID/Plan<br>riant/Rating Area<br>Combinations | Variant/Rating Area<br>Combination Data Provided in<br>the CSV? *                                        | # of Missing<br>SCID/Plan<br>Variant/Rating Area<br>Combinations | Area Combinations Appearing in<br>CSV that are Open for Enrollment<br>in 2020 (not Small Group Rollover<br>Only) | Issuer SCID/Plan Variant/Rating Area<br>Combination Comments |
|--------|------------------------------------------------|----------------------------------------------------------------------------------------------------|------------------------------------------------------------------|----------------------------------------------------------------------------------------------------|--------------------------------------------------------------|
| 11011  | 123                                            | Yes, Missing data<br>Yes, Additional data<br>provided which is<br>not Small Group<br>Rollover Only<br>No |                                                                  |                                                                                                    |                                                              |

3. Enter the number of Missing SCID/Plan Variant/Rating Area Combinations, if applicable.

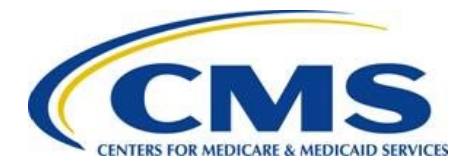

#### Figure 23: # of Missing SCID/Plan Variant/Rating Area Combinations Column

Company Name: ABC Company

#### Small Group Rollover Only SCID/Plan Variant/Rating Area Combinations

| HIOS<br>ID | Total Number of<br>SCID/Plan<br>Variant/Rating Area<br>Combinations | Discrepancy in SCID/Plan<br>Variant/Rating Area<br>Combination Data Provided in<br>the CSV?*                                                | # of Missing<br>SCID/Plan<br>Variant/Rating Area<br>Combinations | # of SCID/Plan Variant/Rating<br>Area Combinations Appearing in<br>CSV that are Open for Enrollment<br>in 2020 (not Small Group Rollover<br>Only) | Issuer SCID/Plan Variant/Rating Area<br>Combination Comments |
|------------|---------------------------------------------------------------------|----------------------------------------------------------------------------------------------------|------------------------------------------------------------------|----------------------------------------------------------------------------------------------------|--------------------------------------------------------------|
| 11011      | 123                                                                 | <ul> <li>Yes, Missing data</li> <li>Yes, Additional data<br/>provided which is<br/>not Small Group<br/>Rollover Only</li> <li>No</li> </ul> | 15                                                               |                                                                                                    |                                                              |

4. Enter the number of SCID/Plan Variant/Rating Area Combinations Appearing in CSV that are Open for Enrollment in 2020 (not Small Group Rollover Only), if applicable.

Figure 24: # of SCID/Plan Variant/Rating Area Combinations Appearing in CSV that are Open for Enrollment in 2020 (not Small Group Rollover Only) Column

Company Name: ABC Company

Small Group Rollover Only SCID/Plan Variant/Rating Area Combinations

| HIOS<br>ID | Total Number of<br>SCID/Plan<br>Variant/Rating Area<br>Combinations | Discrepancy in SCID/Plan<br>Variant/Rating Area<br>Combination Data Provided in<br>the CSV?*                                                | # of Missing<br>SCID/Plan<br>Variant/Rating Area<br>Combinations | # of SCID/Plan Variant/Rating<br>Area Combinations Appearing in<br>CSV that are Open for Enrollment<br>in 2020 (not Small Group Rollover<br>Only) | Issuer SCID/Plan Variant/Rating Area<br>Combination Comments |
|------------|---------------------------------------------------------------------|----------------------------------------------------------------------------------------------------|------------------------------------------------------------------|----------------------------------------------------------------------------------------------------|--------------------------------------------------------------|
| 11011      | 123                                                                 | <ul> <li>Yes, Missing data</li> <li>Yes, Additional data<br/>provided which is<br/>not Small Group<br/>Rollover Only</li> <li>No</li> </ul> | 15                                                               | 10                                                                                                    |                                                              |

- 5. Enter Issuer SCID/Plan Variant/Rating Area Combination Comments, if needed.
- 6. Select the **Continue** button. The system navigates to the *Summary* page.

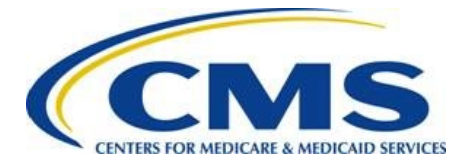

Figure 25: Continue Button

| Co                      | Company Name: ABC Company                                                                                                    |                                                                     |                                                                                              |                                                                  |                                                                                                    |                                                              |  |  |  |
|-------------------------|----------------------------------------------------------------------------------------------------|---------------------------------------------------------------------|----------------------------------------------------------------------------------------------|------------------------------------------------------------------|----------------------------------------------------------------------------------------------------|--------------------------------------------------------------|--|--|--|
| S                       | Small Group Rollover Only SCID/Plan Variant/Rating Area Combinations                                                                                                    |                                                                     |                                                                                              |                                                                  |                                                                                                    |                                                              |  |  |  |
|                         | HIOS<br>ID                                                                                                    | Total Number of<br>SCID/Plan<br>Variant/Rating Area<br>Combinations | Discrepancy in SCID/Plan<br>Variant/Rating Area<br>Combination Data Provided in<br>the CSV?* | # of Missing<br>SCID/Plan<br>Variant/Rating Area<br>Combinations | # of SCID/Plan Variant/Rating<br>Area Combinations Appearing in<br>CSV that are Open for Enrollment<br>in 2020 (not Small Group Rollover<br>Only) | Issuer SCID/Plan Variant/Rating Area<br>Combination Comments |  |  |  |
|                         | 11011     123     Yes, Missing data<br>provided which is<br>not Small Group<br>Rollover Only     15     10       No     No                                                                                                    |                                                                     |                                                                                              |                                                                  |                                                                                                    |                                                              |  |  |  |
| Fo<br>Sel<br>Sel<br>Sel | Form Navigation         Select the Back button to return to the previous page of the web form.         Select the Exit button to close the web form. All information entered up to this point will be lost.         Select the Continue button to advance to the next page of the web form.         Back       Exit         Continue |                                                                     |                                                                                              |                                                                  |                                                                                                    |                                                              |  |  |  |

# 8. Summary Page

Review the *Summary* page in its entirety. The option to edit BY 2020 Market Participation by HIOS ID/EDGE Server Status, Additional HIOS ID(s), and Small Group Rollover Only SCID/Plan Variant/Rating Area Combinations sections is available.

1. Review the BY 2020 Market Participation by HIOS ID/EDGE Server Status table for accuracy. To edit this table, select the **Edit** button.

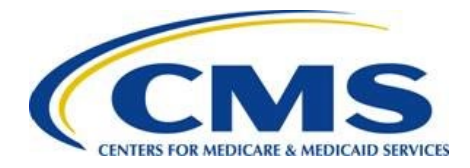

#### Figure 26: Summary Page BY 2020 EDGE Server Status/Market Participation by HIOS ID Table

| umm                          | nary                                      |                                           |                                                    |                            |                                              |                                                               |                                     |                                              |                          | <u>Guida</u> | <u>nce</u> |
|------------------------------|-------------------------------------------|-------------------------------------------|----------------------------------------------------|----------------------------|----------------------------------------------|---------------------------------------------------------------|-------------------------------------|----------------------------------------------|--------------------------|--------------|------------|
| <b>nstruc</b><br>eview the i | ctions                                    | o ensure accura                           | acy prior to submi                                 | tting the EDC              | GE Server Statu                              | s Web Form.                                                   |                                     |                                              |                          |              |            |
| Y 202                        | 20 EDGE Se                                | rver Stat                                 | us/Marke                                           | t Partici                  | pation b                                     | y HIOS ID                                                     |                                     |                                              |                          |              |            |
| structio                     | <b>DNS</b><br>dit button to update        | e the BY 2020 E                           | DGE Server Statı                                   | ıs/Market Par              | ticipation by H                              | IIOS ID table.<br>dit                                         |                                     |                                              |                          |              |            |
| HIOS<br>ID                   | Market                                    | DOI<br>Reported<br>Market<br>Status       | DOI<br>Reported<br>Small Group<br>Rollover<br>Only | lssuer<br>Market<br>Status | Issuer<br>Small<br>Group<br>Rollover<br>Only | Issuer Active<br>Reason                                       | Issuer<br>Inactive/Exempt<br>Reason | lssuer<br>Comments                           | Marketplace<br>Plan Data | URRT         | RBI        |
| 11010                        | Individual Non-<br>Catastrophic<br>Market | Inactive<br><u>View</u><br><u>Details</u> | No                                                 | Inactive                   |                                              |                                                               | Market Exit                         | Example text<br>example text<br>example text | NS                       | NS           | NS         |
| 11011                        | Small Group                               | Active<br><u>View</u><br><u>Details</u>   | Yes                                                | Active                     | Yes                                          | Will submit<br>EDGE data<br>and has > 500<br>BMM<br>statewide |                                     |                                              | NS                       | с            | I          |
| 11012                        | Merged                                    | Active<br><u>View</u><br>Details          | No                                                 | Active                     |                                              | Will submit<br>EDGE data<br>and has < 500<br>BMM              |                                     |                                              | С                        | I            | С          |

2. Review the Additional HIOS IDs table for accuracy, if applicable. To edit or add an additional HIOS ID, select the **Edit/Add** button. To remove a HIOS ID, select the **Delete** link in the Action column next to the HIOS ID.

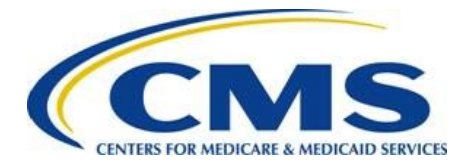

#### Figure 27: Summary Page Additional HIOS ID(s) Table

| ~~         |                     |                               |             | <u></u>                    | ~~~~~~~~~~~~~~~~~~~~~~~~~~~~~~~~~~~~~~ |                                                                           |                         |  |  |
|------------|---------------------|-------------------------------|-------------|----------------------------|----------------------------------------|---------------------------------------------------------------------------|-------------------------|--|--|
| Addit      | Additional HIOS IDs |                               |             |                            |                                        |                                                                           |                         |  |  |
| Instruc    | tions               |                               |             |                            |                                        |                                                                           |                         |  |  |
| Select the | Edit/Add but        | ton to edit the table or a    | dd an addit | tional HIOS ID. Within t   | he table, select the <b>Delete</b> lin | nk from the Action column to remove the selected row.                     |                         |  |  |
|            |                     |                               |             |                            | Edit/Add                               |                                                                           |                         |  |  |
| Actio      | HIOS<br>ID          | Issuer Legal<br>Business Name | State       | Market                     | Issuer Small Group<br>Rollover Only    | Issuer Active Reason                                                      | Issuer<br>Comments      |  |  |
| Delete     | 11013               | ABC Company                   | MD          | Individual<br>Catastrophic |                                        | Will not submit EDGE data, will accept a RADC and has > 500 BMM statewide | This field is optional. |  |  |
| Delete     | 11014               | Blue Sky, Inc.                | MD          | Small Group                | No                                     | Will submit EDGE data and has > 500 BMM statewide                         | This field is optional. |  |  |
|            |                     |                               |             |                            |                                        |                                                                           |                         |  |  |

3. Review the Small Group Rollover Only SCID/Plan Variant/Rating Area Combinations table for accuracy. To edit, select the **Edit** button to update the Small Group Rollover Only SCID/Plan Variant/Rating Area Combinations table.

#### Figure 28: Small Group Rollover Only SCID/Plan Variant/Rating Area Combinations Table

| Small Group Rollover Only SCID/Plan Variant/Rating Area Combinations Instructions Select the Edit button to update the Small Group Rollover Only SCID/Plan Variant/Rating Area Combinations table. |                                                                  |                                                                                                 |                                                               |                                                                                                    |                                                                 |  |  |  |
|----------------------------------------------------------------------------------------------------|------------------------------------------------------------------|-------------------------------------------------------------------------------------------------|---------------------------------------------------------------|----------------------------------------------------------------------------------------------------|-----------------------------------------------------------------|--|--|--|
|                                                                                                    |                                                                  |                                                                                                 | Edit                                                          |                                                                                                    |                                                                 |  |  |  |
| HIOS<br>ID                                                                                                    | Total Number of<br>SCID/Plan Variant/Rating<br>Area Combinations | Discrepancy in SCID/Plan<br>Variant/Rating Area<br>Combination Data Provided in<br>the CSV      | # of Missing SCID/Plan<br>Variant/Rating Area<br>Combinations | # of SCID/Plan Variant/Rating Area<br>Combinations Appearing in CSV that are<br>Open for Enrollment in 2020 (not Small<br>Group Rollover Only) | Issuer SCID/Plan<br>Variant/Rating Area<br>Combination Comments |  |  |  |
| 11011                                                                                                    | 123                                                              | Yes, Missing data<br>Yes, Additional data provided<br>which is not Small Group<br>Rollover Only | 15                                                            | 10                                                                                                    |                                                                 |  |  |  |

4. Review the Submitter Contact Information section for accuracy. If the Submitter Contact Information is incorrect, you must exit the web form and select the Maintenance tab, then select the Modify User List button to update the information.

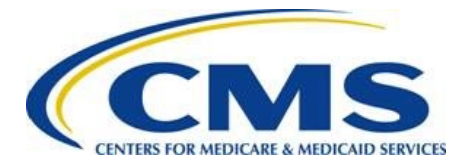

Figure 29: Summary Page Submitter Contact Information Section

| S | Submitter Contact Information                                                                                                    |                           |                                                   |            |                |                 |  |  |
|---|----------------------------------------------------------------------------------------------------|---------------------------|---------------------------------------------------|------------|----------------|-----------------|--|--|
|   | First Name                                                                                                    | Last Name                 | Email Address                                     | Job Title  | Phone Number   | Phone Extension |  |  |
|   | Dirk                                                                                                    | Gently                    | dgently@email.com                                 | Consultant | (444) 444-4444 | 342             |  |  |
| N | Note: If the Submitter Contact Information is incorrect, then you must exit the web form and make updates in the Maintenance tab. |                           |                                                   |            |                |                 |  |  |
| ſ | Offitinavigatio                                                                                                    |                           |                                                   |            |                |                 |  |  |
| S | elect the <b>Exit</b> button to a                                                                                                 | close the web form. All i | nformation entered up to this point will be lost. |            |                |                 |  |  |
| S | elect the <b>Continue</b> butto                                                                                                   | on to advance to the nex  | t page of the web form.                           |            |                |                 |  |  |
|   |                                                                                                    |                           | Exit Con                                          | tinue      |                |                 |  |  |

5. Select the **Continue** button. The system navigates to the *Attestation* page.

## 9. Attestation Page

Prior to completing the BY 2020 EDGE Server Status process, an individual with the authority to legally and financially bind the company must attest to the information submitted in the web form. Follow these steps to complete the Attestation page (Figure 30):

Note: The individual providing the attestation must be someone with the authority to legally and financially bind the company.. This individual does not have to personally complete these steps; however, the Attester must be aware of the BY 2020 EDGE server status filing.

- 1. Thoroughly review the Attestation instructions and statement.
- 2. Select the check box next to the Attestation statement to indicate agreement.
- 3. Complete the Attester Details section with the following information:
  - First Name
  - Last Name
  - Email Address
  - Job Title
  - Phone Number

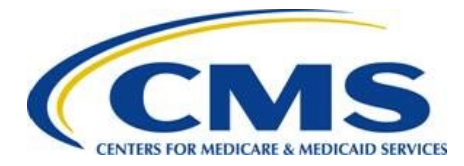

• Phone Extension (optional)

### 4. Select the **Submit** button.

#### Figure 30: Attestation Page

| Att                                                                                                    | Attestation Guidance                           |                                                                |                                   |                                    |                                  |                               |  |  |  |  |
|----------------------------------------------------------------------------------------------------|------------------------------------------------|----------------------------------------------------------------|-----------------------------------|------------------------------------|----------------------------------|-------------------------------|--|--|--|--|
| Inst                                                                                                    | ructions                                       |                                                                |                                   |                                    |                                  |                               |  |  |  |  |
| Prior to<br>web for                                                                                                    | completing the BY 202<br>m.                    | 20 EDGE Server Status process                                  | , an individual with the authorit | ty to legally and financially bind | the company must attest to the   | information submitted in this |  |  |  |  |
| To atte                                                                                                    | st, the submitter must s                       | elect the check box next to the                                | attestation and complete the A    | ttester Details.                   |                                  |                               |  |  |  |  |
| Please note that the individual completing the web form does not need to be the Attester; however, the Attester must be aware of the BY 2020 EDGE Server Status filing as they will be the individual contacted if CMS identifies an issue or has questions.                                                                                                    |                                                |                                                                |                                   |                                    |                                  |                               |  |  |  |  |
| The rec                                                                                                    | l asterisk (*) indicates re                    | equired fields.                                                |                                   |                                    |                                  |                               |  |  |  |  |
| Attestation As of 6/14/2020, I certify that the information entered for all of the HIOS ID(s) provided in this status submission is true, complete, and accurate to the best of my knowledge:           If my company becomes aware that the information contained in this BY 2020 EDGE Server Status form is incorrect, incomplete, or misreported, my company will promptly |                                                |                                                                |                                   |                                    |                                  |                               |  |  |  |  |
|                                                                                                    | If CMS identifies an is                        | sue or has questions about the                                 | information submitted, then I a   | agree to be a contact for respor   | iding to such questions. *       |                               |  |  |  |  |
| $\square$                                                                                                    | l acknowledge that fa<br>CFR § 153.740.*       | iling to comply with the HHS-c                                 | perated risk adjustment data re   | equirements could result in my     | organization triggering the enfo | prcement actions under 45     |  |  |  |  |
| $\bigtriangledown$                                                                                                    | l acknowledge that th<br>Care Act may be subje | e data submitted to the EDGE<br>ect to the False Claims Act. * | server and made available for t   | he permanent risk adjustment p     | program established under Sect   | ion 1343 of the Affordable    |  |  |  |  |
| $\square$                                                                                                    | I am authorized to leg                         | ally and financially bind my org                               | ganization. *                     |                                    |                                  |                               |  |  |  |  |
| Atte                                                                                                    | ester Details @                                | )                                                              |                                   |                                    |                                  |                               |  |  |  |  |
|                                                                                                    | First Name *                                   | Last Name *                                                    | Email Address *                   | Job Title *                        | Phone Number *                   | Phone Extension               |  |  |  |  |
| Sai                                                                                                    | n                                              | Spade                                                          | sspade@email.com                  | CFO                                | (555) 555-5555                   | 123                           |  |  |  |  |
| Form Navigation<br>Select the Cancel button to discard your changes and return to the previous page.                                                                                                    |                                                |                                                                |                                   |                                    |                                  |                               |  |  |  |  |

Select the Submit button to submit the EDGE Server Status information and attestation.

Cancel Exit

Submit

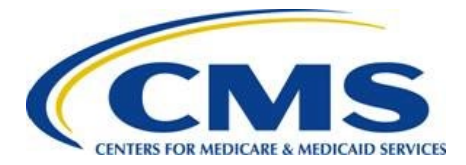

5. On the popup window, select the **Cancel** button to return to the *Attestation* page. Select the **OK** button to continue to the *Confirmation* Page.

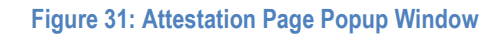

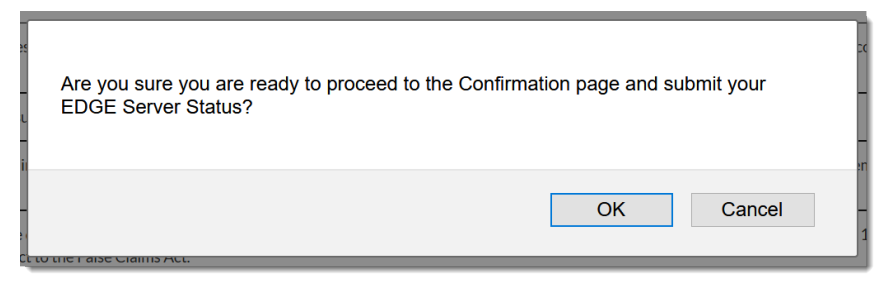

## 10. Confirmation Page

An acknowledgement email will be sent to the Attester and FM Users (see Figure 32). The submitted data is available to review in the EDGE Server Status Data page.

Select the Exit button to exit the web form.

#### Figure 32: Confirmation Page

### Confirmation

#### Thank you for your submission.

An acknowledgement email has been sent to the email addresses provided.

The updated data will be reflected in the EDGE Server Status Data page, which is available through the EDGE Status tab in the FM Community.

Please direct any questions to raripaymentoperations@cms.hhs.gov.

Submission End Time: 6/14/2020 9:11 PM

An acknowledgment email was sent to the following email addresses:

```
dgently@email.com
sspade@email.com
```

### **Form Navigation**

Select the Exit button to close the browser tab and return to the EDGE Status tab.

Exit

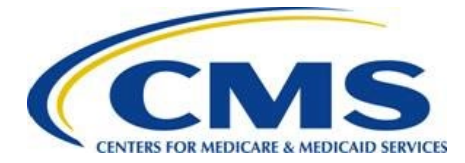

## 11. View EDGE Server Status Data

After submitting the EDGE Server Status Web Form, FM Community users can select the **View EDGE Server Status** button on the *EDGE Server* tab to view submitted information, and to request to resubmit.

#### Figure 33: View EDGE Server Status Data page

| amer APC Company                                                          |                                                                                                    |                                                                                                    |                                                                                                    | View EDGE Server Status Data                                                                                                    |                                                                                                    |                                                                                                    |                                                                                                    |                                                                                                    |  |  |  |  |
|---------------------------------------------------------------------------|----------------------------------------------------------------------------------------------------|----------------------------------------------------------------------------------------------------|----------------------------------------------------------------------------------------------------|----------------------------------------------------------------------------------------------------|----------------------------------------------------------------------------------------------------|----------------------------------------------------------------------------------------------------|----------------------------------------------------------------------------------------------------|----------------------------------------------------------------------------------------------------|--|--|--|--|
| ane. Abc Company                                                          |                                                                                                    |                                                                                                    |                                                                                                    |                                                                                                    |                                                                                                    |                                                                                                    |                                                                                                    |                                                                                                    |  |  |  |  |
| 0 EDGE Server                                                             | Status/M                                                                                                    | arket Particip                                                                                                    | ation                                                                                                    |                                                                                                    |                                                                                                    |                                                                                                    |                                                                                                    |                                                                                                    |  |  |  |  |
| Market                                                                    | lssuer<br>Market<br>Status                                                                                                    | Issuer Small Group<br>Rollover Only                                                                                                    | Issuer Active Reason Issuer Inactive/Exempt Issuer Comments Reason                                                                                                    |                                                                                                    | nents                                                                                                    | Last Modified<br>Date                                                                                                    |                                                                                                    |                                                                                                    |  |  |  |  |
| Individual Non-<br>Catastrophic Market                                    | Inactive                                                                                                    |                                                                                                    |                                                                                                    |                                                                                                    | Market Exit                                                                                                    | Example text e<br>text example                                                                                                    | example<br>e text                                                                                                    | 06/15/2020                                                                                                    |  |  |  |  |
| Small Group                                                               | Active                                                                                                    | Yes                                                                                                    | Will submit EDGE data and has > 500 BMM statewide                                                                                                    |                                                                                                    |                                                                                                    |                                                                                                    |                                                                                                    | 06/15/2020                                                                                                    |  |  |  |  |
| Merged                                                                    | Active                                                                                                    |                                                                                                    | Will submit EDGE da<br>has < 500 BMM stat                                                                                                    | ta and<br>ewide                                                                                                    |                                                                                                    |                                                                                                    |                                                                                                    | 06/15/2020                                                                                                    |  |  |  |  |
| onal HIOS ID(s)                                                           |                                                                                                    |                                                                                                    |                                                                                                    |                                                                                                    |                                                                                                    |                                                                                                    |                                                                                                    |                                                                                                    |  |  |  |  |
| Issuer Legal Business<br>Name                                             | State                                                                                                    | Market                                                                                                    | lssuer Small Group<br>Rollover Only                                                                                                    |                                                                                                    | Issuer Active Re                                                                                                    | ason                                                                                                    |                                                                                                    | Issuer<br>Comments                                                                                                    |  |  |  |  |
| ABC Company                                                               | MD C                                                                                                    | Individual<br>atastrophic                                                                                                    | Will not submit EDGE data, will accept a RADC and has > 500 BMM statewide                                                                                                    |                                                                                                    |                                                                                                    |                                                                                                    | has >                                                                                                    | This field is optional.                                                                                                    |  |  |  |  |
| Blue Sky, Inc.                                                            | MD S                                                                                                    | mall Group                                                                                                    | No                                                                                                    | Will s                                                                                                    | submit EDGE data and has >                                                                                                    | 500 BMM statev                                                                                                    | vide                                                                                                    | This field is optional.                                                                                                    |  |  |  |  |
| Group Rollover C                                                          | Only SCID                                                                                                    | /Plan Variant                                                                                                    | /Rating Area (                                                                                                    | Comb                                                                                                    | inations                                                                                                    |                                                                                                    |                                                                                                    |                                                                                                    |  |  |  |  |
| Total Number of<br>SCID/Plan Variant/Ratin<br>Area Combinations           | Discrepa<br>Varia<br>Combinati                                                                                                    | ancy in SCID/Plan<br>nt/Rating Area<br>on Data Provided in<br>the CSV                                                                                                    | # of Missing SCID/Pla<br>Variant/Rating Area<br>Combinations                                                                                                    | n c                                                                                                    | # of SCID/Plan Variant/Ra<br>combinations Appearing in<br>Dpen for Enrollment in 202<br>Group Rollover Or                                                                                                    | ating Area<br>CSV that are<br>0 (not Small<br>Ily)                                                                                                    | Issuer SCID/Plan<br>Variant/Rating Area<br>Combination Comments                                                                                                    |                                                                                                    |  |  |  |  |
| 123                                                                       | Yes, Missing data<br>123 Yes, Additional data provided<br>which is not Small Group<br>Rollover Only                                                                                                    |                                                                                                    | 15                                                                                                    |                                                                                                    | 10                                                                                                    |                                                                                                    | This field is optional.                                                                                                    |                                                                                                    |  |  |  |  |
| lavigation<br>kit button to close the brows<br>equest Resubmission button | er tab and retur<br>n to navigate to t                                                                                                    | n to the EDGE Status ta                                                                                                    | ab.<br>i <b>on Details</b> page, where y                                                                                                    | ou can re                                                                                                    | equest CMS approval to upd                                                                                                    | ate any of your E                                                                                                    | DGE Serve                                                                                                    | er Status data.                                                                                                    |  |  |  |  |
|                                                                           | CO EDGE Server S<br>Market<br>Individual Non-<br>Catastrophic Market<br>Small Group<br>Merged<br>Merged<br>Merged<br>International HIOS ID(S)<br>Issuer Legal Business<br>Name<br>ABC Company<br>Blue Sky, Inc.<br>Stroup Rollover C<br>SCID/Plan Variant/Rating<br>Area Combinations<br>123 | Colspan="2">Colspan="2">Colspan="2">Colspan="2">Colspan="2">Colspan="2">Colspan="2">Colspan="2">Colspan="2">Colspan="2">Colspan="2">Colspan="2"Colspan="2"Cols | Super Status/Market Particip         Market       Issuer Market<br>Status       Issuer Small Group<br>Rollover Only         Individual Non-<br>Catastrophic Market       Inactive       Inactive         Small Group       Active       Yes         Merged       Active       Yes         Merged       Active       Individual<br>Merged         Merged       Active       Yes         Market       Market       Market       Individual<br>Catastrophic         ABC Company       MD       Individual<br>Catastrophic       Individual<br>Catastrophic         Blue Sky, Inc.       MD       Small Group       State       Market         Total Number of<br>SCID/Plan Variant/Rating<br>Area Combinations       Discrepancy in SCID/Plan<br>Variant/Rating Area<br>Combination Data Provided in<br>the CSV       Yes, Missing data         123       Yes, Additional data provided which is not Small Group<br>Rollover Only<br>Rollover Only       Yes, Massing data         Lavigation       Xea Combinations       Yes, Market Combination Receiver Conly | Control Control Contrectic Contecont Conteconte Control Control Control Control Control | Super-Stratus/Market Participation         Market       Issuer Market       Issuer Shall Group       Issuer Active Reason         Individual Non-<br>Catastrophic Market       Inactive       Yes       Will submit EDCE data and<br>has > 500 BMM statewide         Small Group       Active       Yes       Will submit EDCE data and<br>has > 500 BMM statewide         Merged       Active       Yes       Will submit EDCE data and<br>has > 500 BMM statewide         Description       State       Market       Issuer Son BMM statewide         ABC Company       MD       Individual<br>Catastrophic       Will reget         Blue Sky, Inc.       MD       Small Group       No       Will reget         Total Number of<br>SCID/Plan Variant/Rating Area<br>Combination       Discrepancy in SCID/Plan<br>Variant/Rating Area<br>Combination       If of Missing SCID/Plan<br>Variant/Rating Area<br>Combination       If of Missing SCID/Plan<br>Variant/Rating Area<br>Combination       If of Missing SCID/Plan<br>Variant/Rating Area<br>Combination       If of Missing SCID/Plan<br>Variant/Rating Area<br>Combination       If of Missing SCID/Plan<br>Variant/Rating Area<br>Combination       If of Missing SCID/Plan<br>Variant/Rating Area<br>Combination       If of Missing SCID/Plan<br>Variant/Rating Area<br>Combination       If of Missing SCID/Plan<br>Variant/Rating Area<br>Combination       If of Missing SCID/Plan<br>Variant/Rating Area<br>Combination       If of Missing SCID/Plan<br>Variant/Rating Area<br>Combination       If of Missing SCID/Plan<br>Variant/Rating Area<br>Combination       If of M | CDECE Server Status/Market Participation         Image: the status in the status in the | CDEDE Server Status/Market Participation         Image: Comparing the status in a source Small Group in a source Active Reason in active/Exempt in active in a source Small Group in active in a source Small Group in active in a source Small Group in active in a source Small Group in active in a source Small Group in active in a source Small Group in active in a source Small Group in active in a source Small Group in a source Small Group in active in a source Small Group in a source Small Group Group Group in a source Small Group in a source Small Group in a source Small Group in a source Small Group in a source Small Group in a source Small Group in a source Small Group in a source Small Group in a source Group Real source Complement in 2020 In | Super Status/Market Participation         Market       Issuer Small Group       Issuer Active Reason       Inactive Comments         Individual Non-<br>Catastrophic Market       Inactive       Yes       Will submit EDGE data and<br>has > 500 BMM statewide       Example text example<br>text example text         Small Group       Active       Yes       Will submit EDGE data and<br>has > 500 BMM statewide       Issuer Active Reason         Optimized Market       Market       Yes       Will submit EDGE data and<br>has > 500 BMM statewide       Issuer Active Reason         Small Group       Active       Yes       Will submit EDGE data and<br>has < 500 BMM statewide       Issuer Active Reason         Small Group       MD       Individual<br>Catastrophic       State       Market       Issuer Small Group       Issuer Active Reason         ABC Company       MD       Individual<br>Catastrophic       No       Will submit EDGE data and has > 500 BMM statewide         Bue Sky, Inc.       MD       Small Group       No       Will submit EDGE data and has > 500 BMM statewide         Cottop Collover Only SCID/Plan Variant/Rating Area<br>Catastrophic       Yes       Market Bark       Yes       Market Bark         213       Ves. Mising data<br>Ratiover Only       Yes, Additional data provided<br>Ratiover Only       15       10       This fithe         Kurget Extremolin |  |  |  |  |

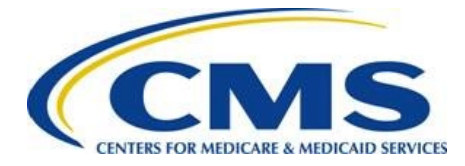

### 11.1. Request Resubmission

To submit a request to resubmit the EDGE Server Status Web Form, select the **Request Resubmission** button at the bottom of the *View EDGE Server Status Data* page. Enter an explanation for why you wish to resubmit the web form in the Resubmission Request Explanation field, then select the **Submit Resubmission Request** button.

#### Figure 34: Request Resubmission Details Page

| Request Resubmission Details                                                                                   | Guidance |
|----------------------------------------------------------------------------------------------------|----------|
| Instructions                                                                                                   |          |
| Provide an explanation for the need to update previously submitted EDGE Server Status reporting.               |          |
| The red asterisk (*) indicates required fields.                                                                |          |
| Company Name: ABC Company                                                                                      |          |
| Benefit Year: 2020                                                                                             |          |
| * Resubmission Request Explanation:                                                                            |          |
| We need to resubmit because of X, Y, and Z.                                                                    |          |
|                                                                                                    |          |
|                                                                                                    |          |
| Maximum of 5,000 characters.                                                                                   |          |
|                                                                                                    |          |
| Form Navigation                                                                                                |          |
| Select the Cancel button to navigate back to the View EDGE Server Status Data page without saving any changes. |          |
| Select the Submit Resubmission Request button to submit an EDGE Server Status Resubmission request.            |          |
| Cancel Submit Resubmission Request                                                                             |          |

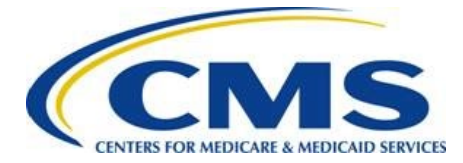

# **Appendix A: Status Discrepancy Examples**

CMS strongly recommends providing comments to explain any potential status discrepancy that may be identified by CMS. Providing an explanation for the status discrepancy in the Issuer Comments field for any potential status discrepancy may prevent CMS from contacting you for additional information to clarify your responses. This appendix contains examples of status discrepancies that you should support with a detailed explanation in the Issuer Comments field.

**Example 1:** Figure 35 shows HIOS IDs where the Issuer disagrees with the DOI reporting of Market Participation.

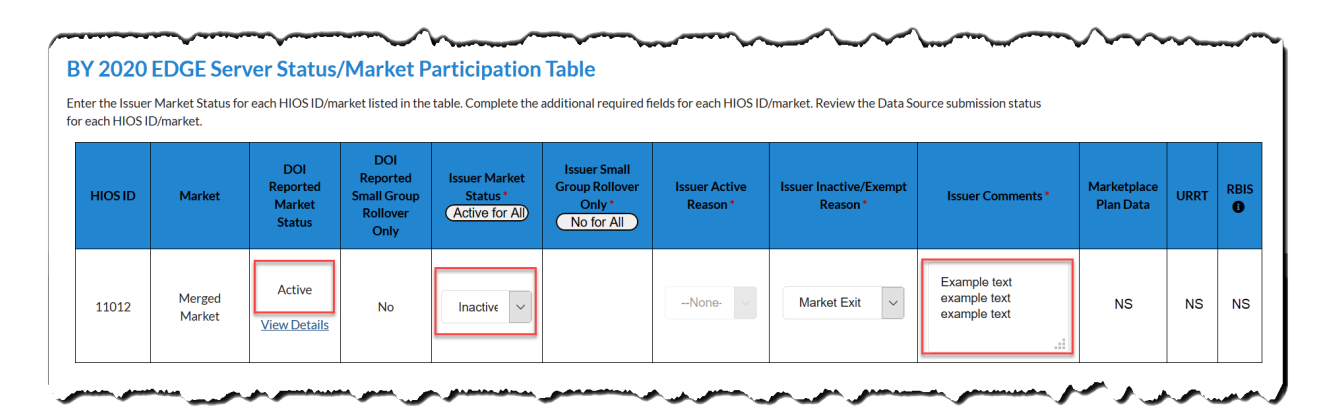

#### Figure 35: Issuer Disagrees with DOI Report

**Example 2:** Figure 36 shows a HIOS ID where the Issuer disagrees with the DOI reporting of Market Participation, yet Data Source Information confirms the DOI reporting.

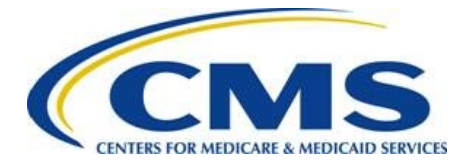

| Figure 36: Issuer D | Disagrees, Data | Source | Confirms |
|---------------------|-----------------|--------|----------|
|---------------------|-----------------|--------|----------|

| HIOS ID | D/market.<br>Market                | DOI<br>Reported<br>Market<br>Status | DOI<br>Reported<br>Small Group<br>Rollover<br>Only | Issuer Market<br>Status *<br>(Active for All) | Issuer Small<br>Group Rollover<br>Only *<br>No for All | Issuer Active<br>Reason * | Issuer Inactive/Exempt<br>Reason * | Issuer Comments *                            | Marketplace<br>Plan Data | URRT | RB |
|---------|------------------------------------|-------------------------------------|----------------------------------------------------|-----------------------------------------------|--------------------------------------------------------|---------------------------|------------------------------------|----------------------------------------------|--------------------------|------|----|
| 11010   | Individual<br>Non-<br>Catastrophic | Inactive<br><u>View Details</u>     | No                                                 | Active V                                      |                                                        | Will sut ~                | None                               | Example text<br>example text<br>example text | С                        | С    | C  |
| 11011   | Small Group                        | Active<br><u>View Details</u>       | Yes                                                | Active ~                                      | <ul><li>Yes</li><li>No</li></ul>                       | Will sut V                | None V                             | l.                                           | NS                       | с    |    |
| 11012   | Merged<br>Market                   | Active<br>View Details              | No                                                 | Inactive v                                    |                                                        | None- V                   | Market Exit 🗸                      | Example text<br>example text<br>example text | С                        | с    | (  |

**Example 3:** Figure 37 shows a HIOS ID where the Issuer and DOI Agree with Market Participation, yet Data Source information shows NS, NA or I – requiring the Issuer to submit plan data as required by regulation.

#### Figure 37: Issuer Required to Submit Plan Data

| r the Issuer<br>ach HIOS II | Market Status for<br>D/market.     | each HIOS ID/m                      | arket listed in the                                | table. Complete the                          | additional required fi                                 | ields for each HIOS ID    | /market. Review the Data So        | urce submission status                           |                          |      |    |
|-----------------------------|------------------------------------|-------------------------------------|----------------------------------------------------|----------------------------------------------|--------------------------------------------------------|---------------------------|------------------------------------|--------------------------------------------------|--------------------------|------|----|
| HIOS ID                     | Market                             | DOI<br>Reported<br>Market<br>Status | DOI<br>Reported<br>Small Group<br>Rollover<br>Only | Issuer Market<br>Status *<br>(Active for Al) | Issuer Small<br>Group Rollover<br>Only *<br>No for All | Issuer Active<br>Reason * | Issuer Inactive/Exempt<br>Reason * | Issuer Comments *                                | Marketplace<br>Plan Data | URRT | RE |
| 11010                       | Individual<br>Non-<br>Catastrophic | Active<br>View Details              | No                                                 | Active ~                                     |                                                        | Will sut V                | None >                             | Example text<br>example text<br>example text     | NS                       | NS   | N  |
| 11011                       | Small Group                        | Active<br><u>View Details</u>       | Yes                                                | Inactive v                                   | <ul><li>Yes</li><li>No</li></ul>                       | None-                     | Market Exit V                      | Example text<br>example text<br>example text<br> | с                        | С    | (  |
| 11012                       | Merged<br>Market                   | Active<br><u>View Details</u>       | No                                                 | Active ~                                     |                                                        | Will sut                  | None 🗸                             |                                                  | с                        | I    |    |